# 2024年11月3日(日)より 諏訪信用金庫アプリがもっと便利に!

★諏訪信用金庫アプリ機能追加のお知らせ (11月3日の取扱開始時刻は未定です)

・個人向けインターネットバンキングサービスへの自動ログイン機能が追加されます。 諏訪信用金庫アプリからインターネットバンキングのログイン画面へ遷移するときにこれ まで入力していた契約者IDとログインパスワードが入力不要になります。

・一度の操作により、365日間連携します。

(365日以降は、再度連携の操作を行って下さい。)

詳しくは、次のページ以降をご確認下さい。

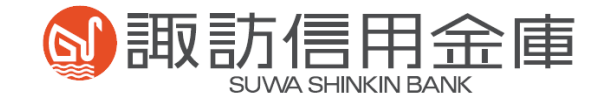

D

#### 1. 諏訪信用金庫アプリとインターネットバンキングの連携可能な条件

諏訪信用金庫アプリと個人向けインターネットバンキングサービス(以下、「個人

IB」といいます。)を自動連携することが可能な条件は、以下のとおりです。

- ご利用のスマートフォンに諏訪信用金庫アプリをインストールしていることが
   必要です。
- 諏訪信用金庫の個人IBを契約していることが必要です。
- 個人IBの利用口座(少なくとも1口座)を諏訪信用金庫アプリに登録していることが必要です。

 諏訪信用金庫アプリにログインし、 メイン画面において、画面右下の 「インターネットバンキング」のア イコンをタップしてください。

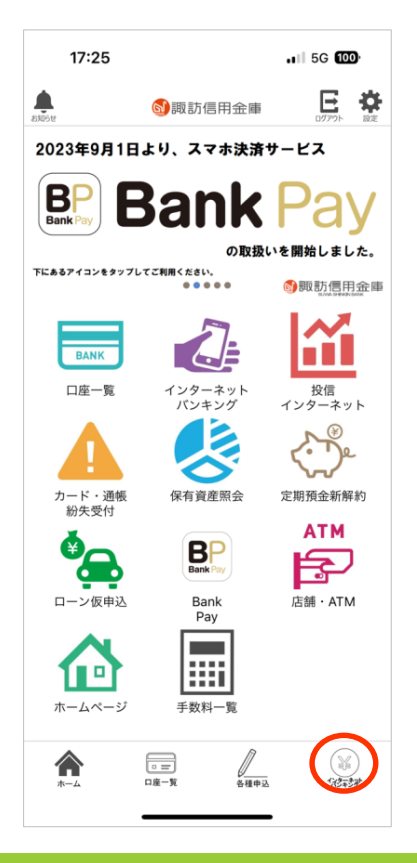

 インターネットバンキングとの連携 の選択画面が表示されるため、
 「連携する」をタップしてください。

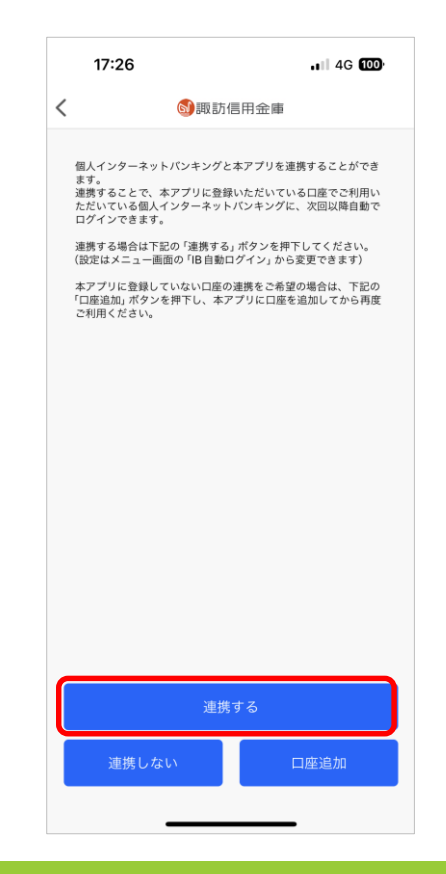

③ 「個人向けインターネットバンキングサービス自動ログイン機能利用規約」が表示されますので、内容をご確認のうえ、「同意しました」をタップしてください。

|   | 17:26 🗤 5G 🚥                                                                                                    |
|---|----------------------------------------------------------------------------------------------------|
| < | 利用規約                                                                                                    |
|   | 粟防信用金庫アプリ<br>個人向けインターネットパンキングサービス自動ログイン機能<br>利用規約                                                                                                    |
|   | 顕訪信用金庫アプリへの登録口座が、諏訪信用金庫の個人向けイ<br>ンターネットバンキングサービス(以下「個人B」といいます。)<br>を之限いただいている場合に、煎防倍用金庫アプリから個人IB<br>へ遷移していただくことにより、個人IBの契約者 D ねよびログイ<br>ンパスワートを入力することなく自動でログインできる機能で<br>す。                                                                                                    |
|   | 個人IB自動ログイン機能(以下「本機能」といいます。)をご利用<br>いただくには、個人IBにご契約いただいている口座のうち少なく<br>とも1口屋は、ご利用の諏訪信用金庫アプリに登録されている必<br>要があります。                                                                                                    |
|   | 本機能につきましては、必ずこの利用規約の内容をよくご確認い<br>ただいた上でご利用いただきますようお願い申し上げます。                                                                                                    |
|   | ■本職後の利用発展に取する営産事項<br>・事職をなう時期に取する営産事項<br>が「ログ・パレフト」のAカによる認証が必要となります<br>・また個人利においてつシタイムバスワードによる認証が必要となります。<br>・また個人利においてつシタイムバスワードによる認証をお利用<br>いただいている場合には、例せてワンタイムバスワードの入力が<br>必要となります。<br>・ワンタイムバスワードにつきましては、ご利用中のスマートフ<br>オンにおいてワンタイムバスワードのアプリをご利用の場合は、<br>にすっていただくことでワンタイムバスワード<br>が表示されます。(その他の場末においてワンタイムバスワードの<br>が表示されます。(その他の場末においてワンタイムバスワードの<br>大部本では、「日本の」、「シーンタイムバスワード」<br>のであった。<br>には、日本本では、「日本の」、「お店の単の要プアリと信<br>人目が、ご登録いただきましたスマートフォンで連携されます。 |
|   | ■本機能の利用期間<br>・本機能を一度ご登録いただくと、365日間は自動ログインが可<br>能となりますが、それ以降最初に諏訪信用金庫アプリより個人IB<br>に雪岐りとせた。可能にとび買いたります。                                                                                                    |
| _ | ✓ 確認しました                                                                                                    |
|   | 同意しました                                                                                                    |
|   |                                                                                                    |

④ 個人 | Bの契約者 | Dとパスワード
 を入力し、「認証」をタップして
 ください。

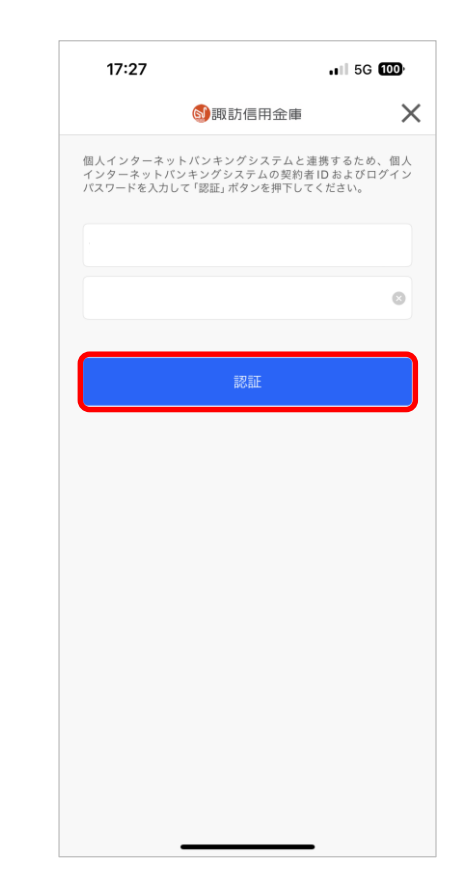

⑤ ワンタイムパスワードによる認証 を行っている場合には、ワンタイム パスワードの入力が必要になるため、 「アプリを開く」をタップして「し んきんワンタイムパスワードを起動 させて表示された6桁の数字を入力 して下さい。

> ハードウェアトークンをご利用の 場合には、そちらに表示されたワン タイムパスワードを入力して下さい。

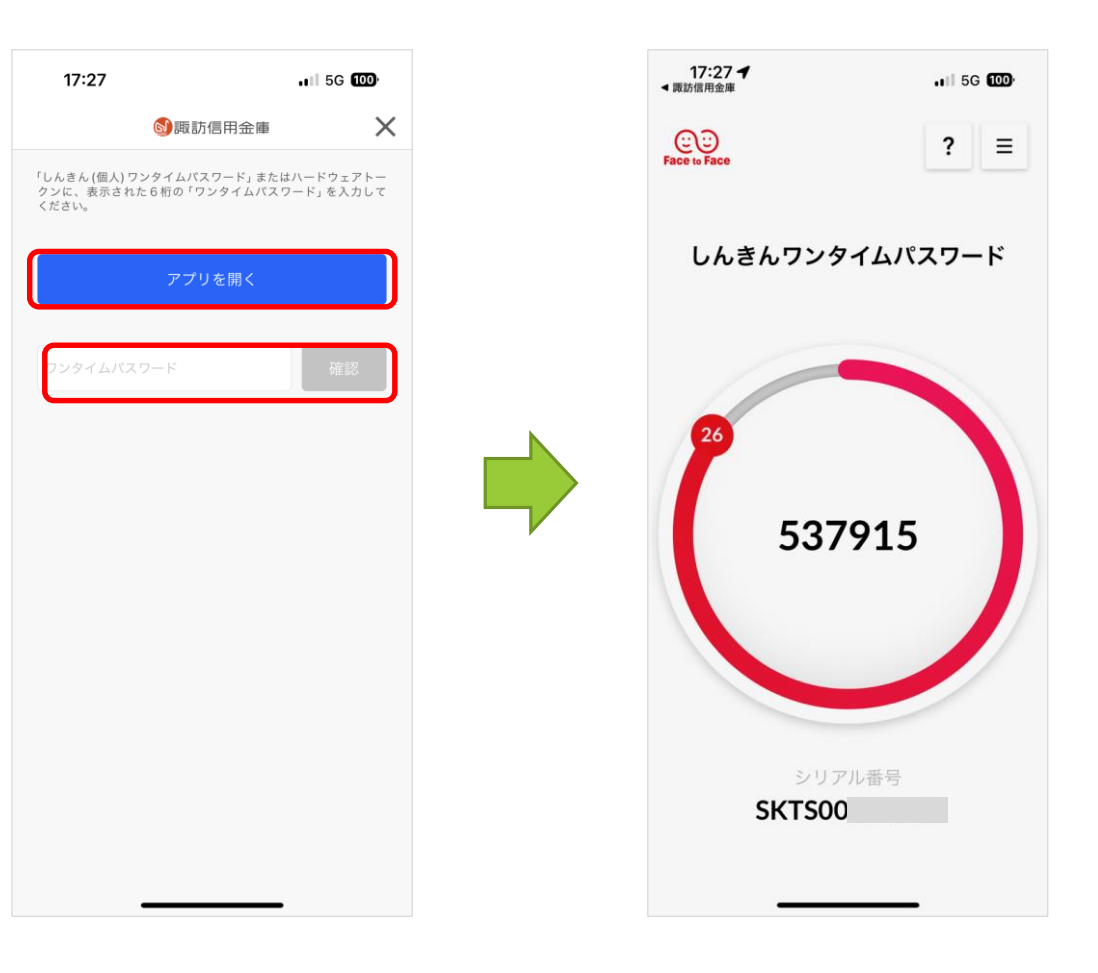

⑥ 「利用登録」ボタンが表示されたら
 そちらをタップすると連携が完了
 します。

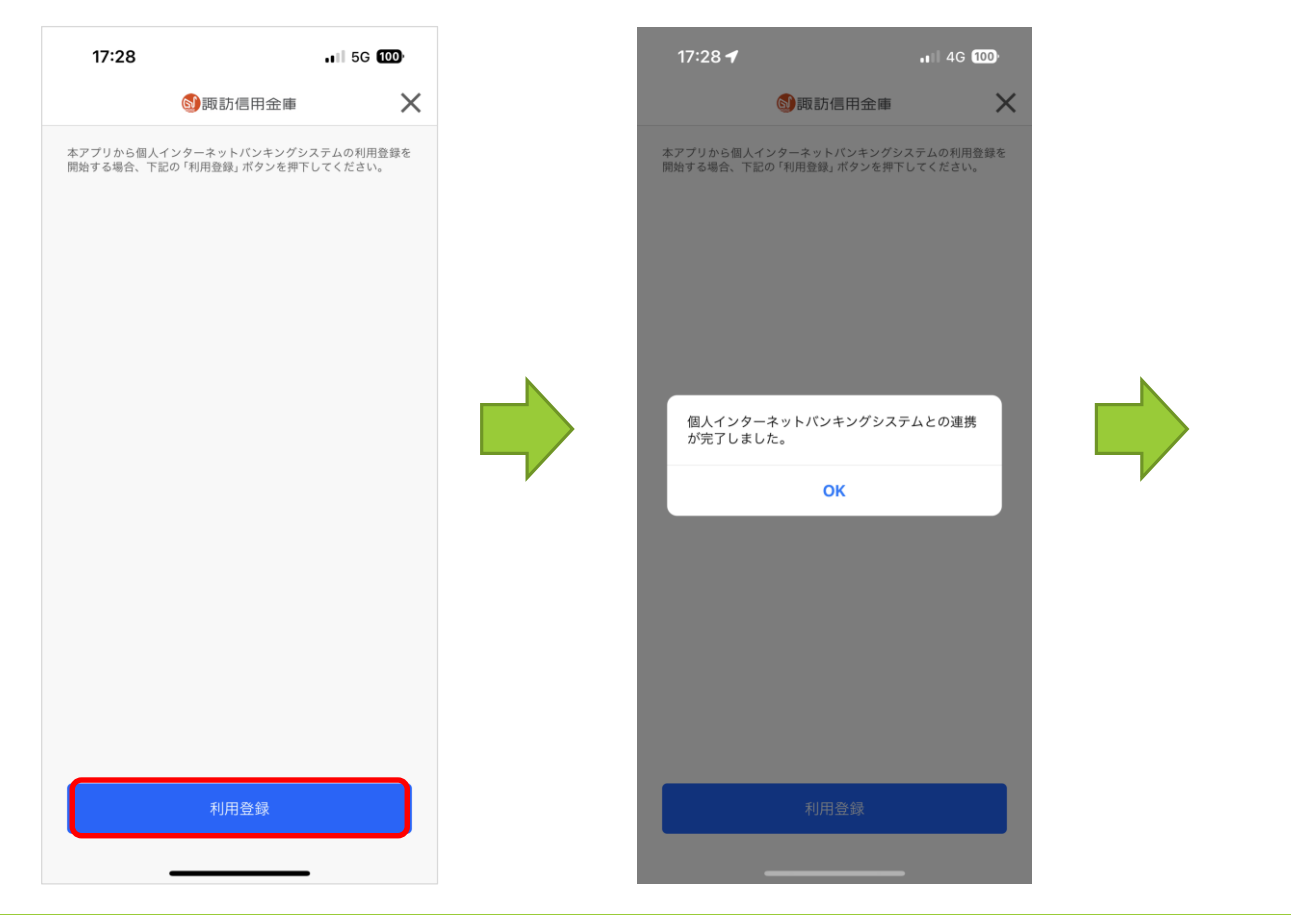

 ⑦ そのまま進むと個人 | B ヘログイン 後のメイン画面が表示されます。

| <ul> <li>● 諏訪信田金庫</li> <li>▲ イン画面</li> <li>▲ ビービスメニュー</li> <li>● 漢高照会</li> <li>● 人出金明細照会</li> <li>● 人出金明細照会</li> </ul>                                                                                                    | <b>17:28</b><br><sub>言用金庫</sub>                | atte                              | 4G 🚥            |
|----------------------------------------------------------------------------------------------------|------------------------------------------------|-----------------------------------|-----------------|
| メイン       インターネットバンキングをご利用いただきありがとうこざい。       前回ログイン日時は2024年10月21日 12時54分45秒です。       【代表口座       代表口座の残高をお知りになりたい場合は、「残高照会」ボタを押してください。       代表口座から振込する場合は、「振込」ボタンを押してください。       本取引店     支店       取引店     支店       取引店     支店       取引店     支店       項目     普通       口座番号        残高照会     入出金明細 振込       ジービスメニュー     ジ       ジ     入出金明細照会       ジ     振込                                                                                                    | 取訪信用金属                                         | メイン画面<br>ありがとうございま                | 面<br>ログアウト<br>す |
| <ul> <li>インターネットパンキングをご利用いただきありがとうござい。</li> <li>         I代表口座         I代表口座の残高をお知りになりたい場合は、「残高照会」ボタンを押してください。         代表口座の入出金の明細をお知りになりたい場合は、「入出金細」ボタンを押してください。         代表口座の入出金の明細をお知りになりたい場合は、「入出金細」ボタンを押してください。         代表口座から振込する場合は、「振込」ボタンを押してください。         秋回回から振込する場合は、「振込」ボタンを押してください。         秋田町田 支店         科目 普通         口座番号         残高照会         ズ島 入出金明細照会         ズ 入出金明細照会         デ 振込         1         1         1         1         1         1         1         1         1         1         1         1         1         1         1         1         1         1         1         1         1         1         1         1         1         1         1         1         1         1         1         1         1         1         1         1         1         1         1         1         1         1         1         1         1         1         1         1         1         1         1         1         1         1         1         1         1         1         1         1         1         1         1         1         1         1         1         1         1         1         1         1         1         1         1         1         1         1         1         1         1         1         1         1         1         1         1         1         1         1         1</li></ul>                                                                           |                                                |                                   |                 |
| 【代表口座       代表口座の残高をお知りになりたい場合は、「残高照会」ボダ<br>を押してください。       代表口座の入出金の明細をお知りになりたい場合は、「入出会<br>綱」ボタンを押してください。       代表口座から振込する場合は、「振込」ボタンを押してください。       お取引店     支店       料目     普通       口座番号       残高照会       ノ出金明細照会       シ       振込                                                                                                    | ーネットバンキング<br>グイン日時は2024年                       | ただきありがとう<br>2時54分45秒です。           | ございます。<br>。     |
| 代表口座の残高をお知りになりたい場合は、「残高照会」が3       を押してください。       代表口座の公開金お知りになりたい場合は、「入出金額」ボタンを押してください。       代表口座から振込する場合は、「振込」ボタンを押してください。       お取引店     支店       料目     普通       口座番号        残高照会     入出金明細 振込       サービスメニュー        (辛素)     入出金明細照会       (辛素)     振込                                                                                                    | 長口座                                            |                                   |                 |
| お取引店 支店<br>科目 普通     □座番号<br>残高照会 入出金明細 振込<br>サービスメニュー                                                                                                    | してくたざい。<br>コ座の入出金の明細<br>ギタンを押してくだ<br>コ座から振込する場 | ょりたい場合は、<br>込」ボタンを押し <sup>、</sup> | 「入出金明<br>てくださ   |
| 科目     普通       □座番号     振込       サービスメニュー        ※     残高照会       ノ出金明細照会        ●     振込                                                                                                    | 又引店                                            |                                   |                 |
| □座番号<br>残高照会 入出金明細 振込<br>サービスメニュー<br>そ 残高照会<br>そ 入出金明細照会<br>€ 2 振込                                                                                                    | 3                                              |                                   |                 |
| 残高照会 入出金明細 振込<br>サービスメニュー                                                                                                    | <b>亚</b> 番号                                    |                                   |                 |
| サービスメニュー                                                                                                    | 残高照会                                           | 冊 振込                              |                 |
| 残高照会          入出金明細照会           振込                                                                                                    | 「スメニュー                                         |                                   |                 |
| 入出金明細照会     振込     振込     ホ     ホ | 残高照会                                           |                                   | :               |
| 振込                                                                                                    | 入出金明細照会                                        |                                   | :               |
|                                                                                                    | 振込                                             |                                   | :               |
| க்கை wwwTi.ib.sninkin-ib.jp ்                                                                                                    | sð 🔒 www                                       | inkin-ib.jp                       | S               |
| < > 🗘 📖                                                                                                    | >                                              | ш                                 | C               |

 諏訪信用金庫アプリにログインし、 メイン画面において、画面右上の 「設定」のアイコンをタップして ください。

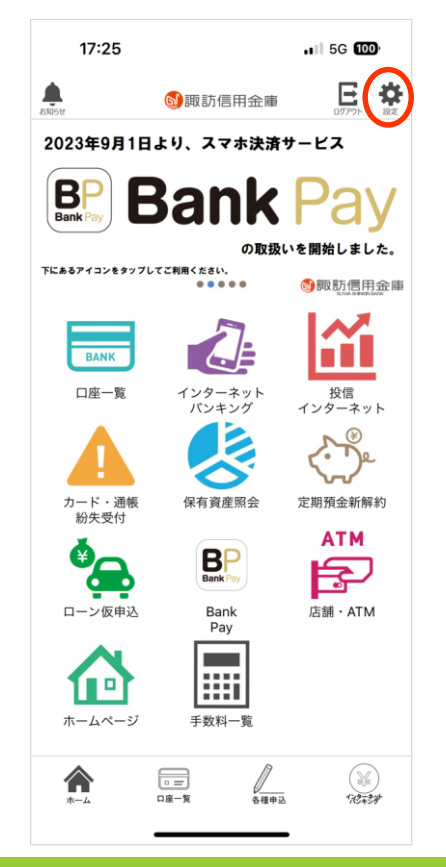

② 「設定」画面が表示されるため、
 「 I B 自動ログイン」をタップして
 選択してください。

| <ul> <li>         ・ ● 単語が信用金庫         ・ ユーザ   Dコピー         コーザ   D : 13932-02408-         ・ コーザ   D : 13932-02408-         ・ コ</li></ul> | 17::  | 30              | <b>.</b> 4G 99 |
|----------------------------------------------------------------------------------------------------|-------|-----------------|----------------|
| ユーザIDコピー<br>ユーザID:13932-02408-<br>一<br>放定<br>バージョンアップ情報<br>バージョンアップ情報<br>プライバシーポリシー<br>ヘルプ<br>ライセンス情報<br>旧自動ログイン<br>アプリ初期化<br>バージョン 124                                                                                                    | <     | <b>國</b> 諏訪信用   | 金庫             |
| ユーザID: 13932-02408-         設定         パージョンアップ情報         パージョンアップ情報         プライパシーポリシー         プライパシーポリシー         ヘルプ         ライセンス情報         B自動ログイン         アプリ初期化         パージョン         パージョン                                                                                                    |       |                 | ユーザIDコピー       |
| 設定     >       パージョンアップ情報     >       利用規約     >       プライパシーポリシー     >       ウィレプ     >       ライセンス情報     >       B自動ログイン     >       アプリ初期化     >       パージョン     1.2.1                                                                                                    | ユー    | -ザID:13932-0240 | 8-             |
| パージョンアップ情報     >       利用規約     >       プライパシーポリシー     >       ヘルプ     >       ライセンス情報     >       B自動ログイン     >       アプリ初期化     >       パージョン     1.2.1                                                                                                    | 設定    |                 | >              |
| 利用規約     >       プライバシーポリシー     >       ヘルプ     >       ライセンス情報     >       B自動ログイン     >       アプリ初期化     >       パージョン     1.2.1                                                                                                    | バージョ  | ンアップ情報          | >              |
| プライバシーボリシー     >       ヘルプ     >       ライセンス情報     >       B自動ログイン     >       アプリ初期化     >       パージョン     1.2.1                                                                                                    | 利用規約  |                 | >              |
| ヘルプ シ<br>ライセンス情報 シ<br>IB自動ログイン シ<br>アプリ初期化 シ<br>パージョン 1.2.1                                                                                                    | プライバ  | シーポリシー          | >              |
| ライセンス情報     >       IB自動ログイン     >       アプリ初期化     >       パージョン     1.2.1                                                                                                    | ヘルプ   |                 | >              |
| B自動ログイン     >       アプリ初期化     >       パージョン     1.2.1                                                                                                    | ライセン  | ス情報             | >              |
| アプリ初期化 >><br>パージョン 1.2.1                                                                                                    | IB自動口 | グイン             | >              |
| バージョン 1.2.1                                                                                                    | アプリ初期 | 朝化              | >              |
|                                                                                                    | バージョ  | v               | 1.2.1          |
|                                                                                                    |       |                 |                |
|                                                                                                    |       |                 |                |
|                                                                                                    |       |                 |                |

③ 「IB連携解除」をタップして選択してください。

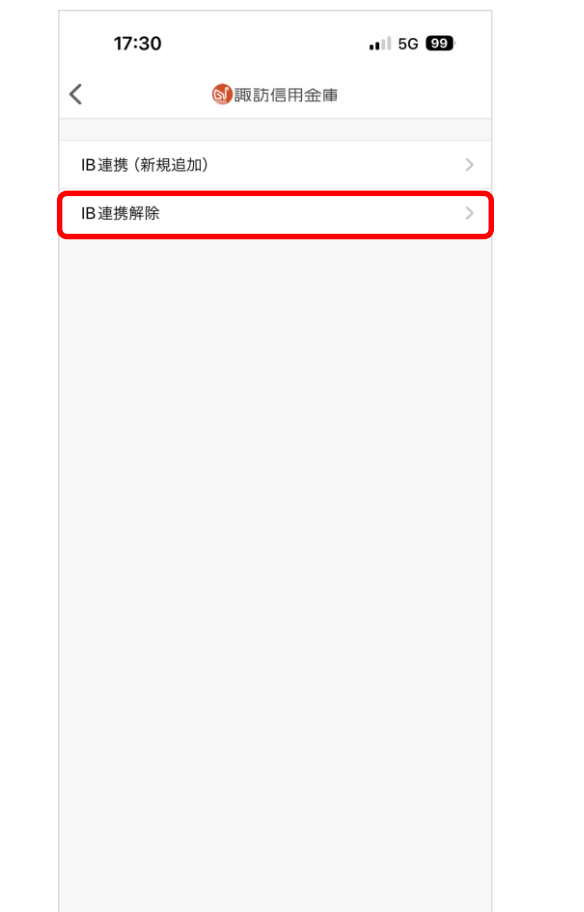

④ 諏訪信用金庫アプリの認証後、連携中の丨Bにおける契約者丨Dが表示されるため、該当の丨Dを選択し、「連携を解除する」をタップしてください。

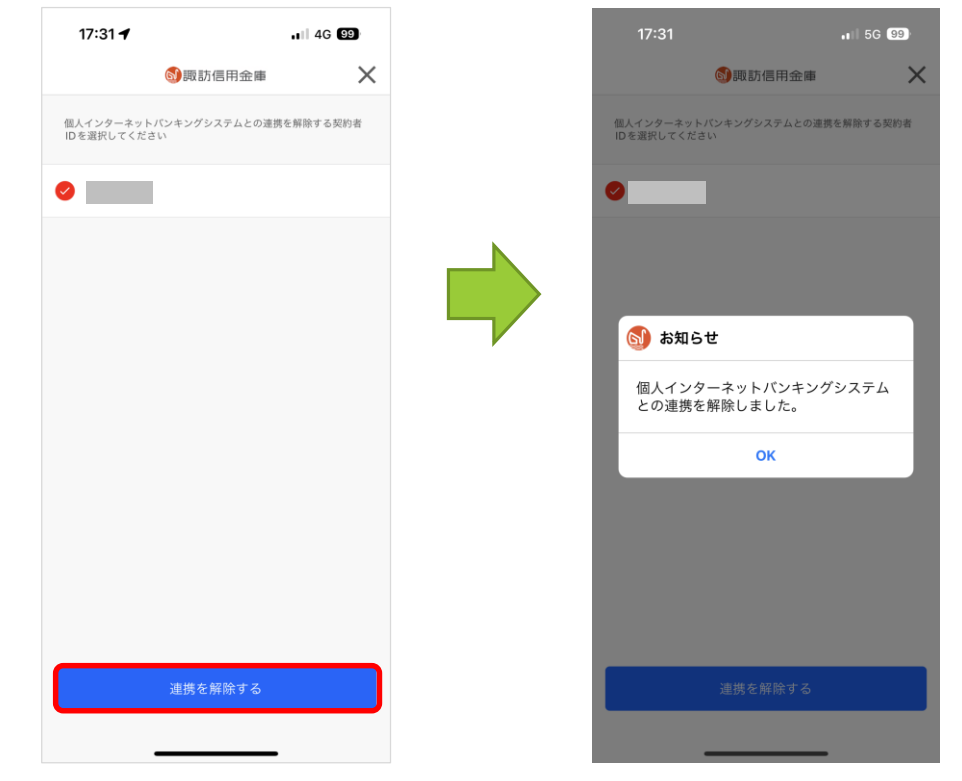

4. 本件に関するお問い合わせ

すわしんサポートセンター

連絡先電話番号:0120-03-1917 (フリーダイヤル)

受付時間:平日 9:00~17:00